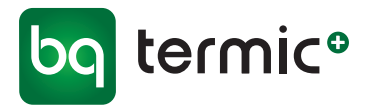

# Brugermanual Zephyr Et-rums ventilationsenhed

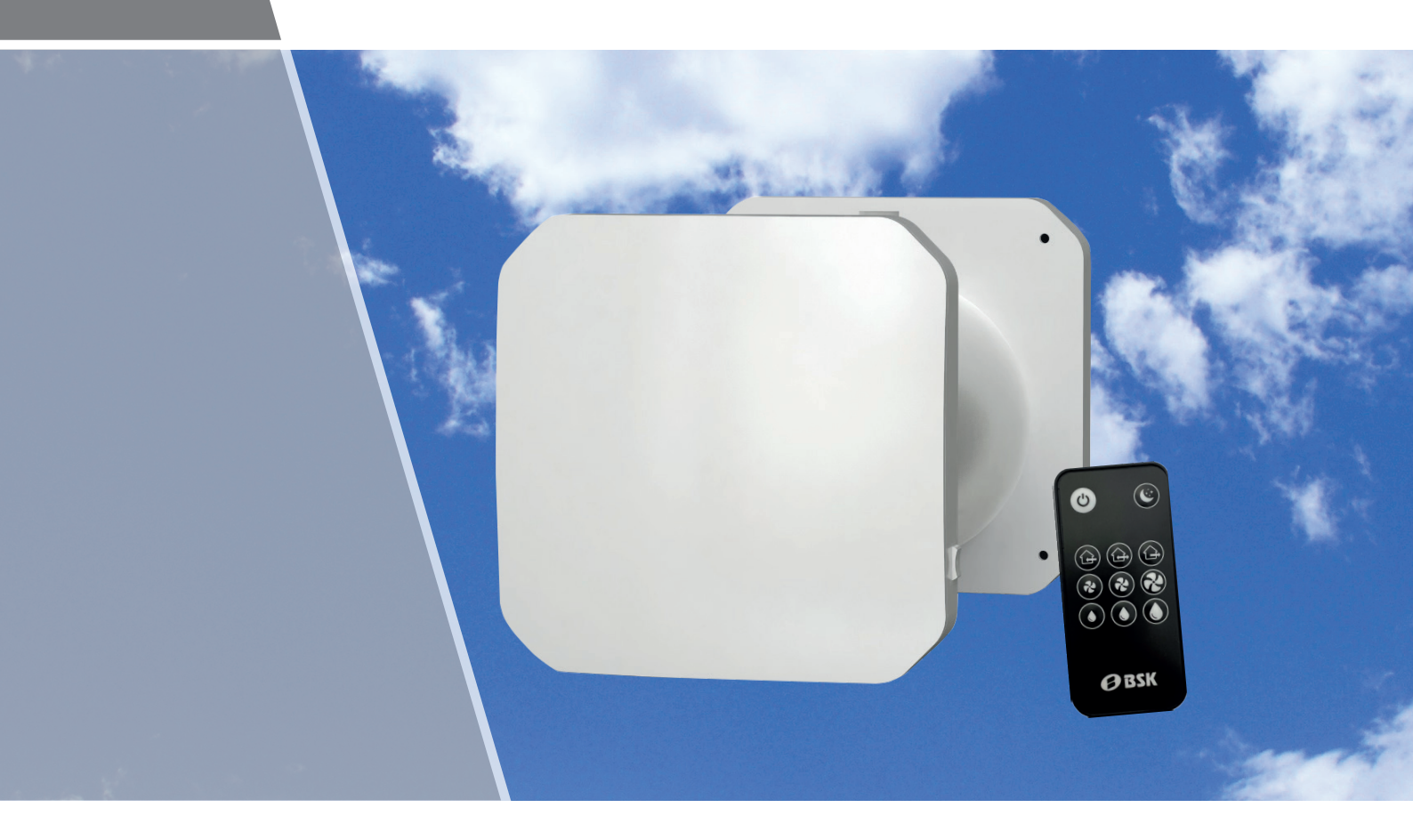

# Liste over dele:

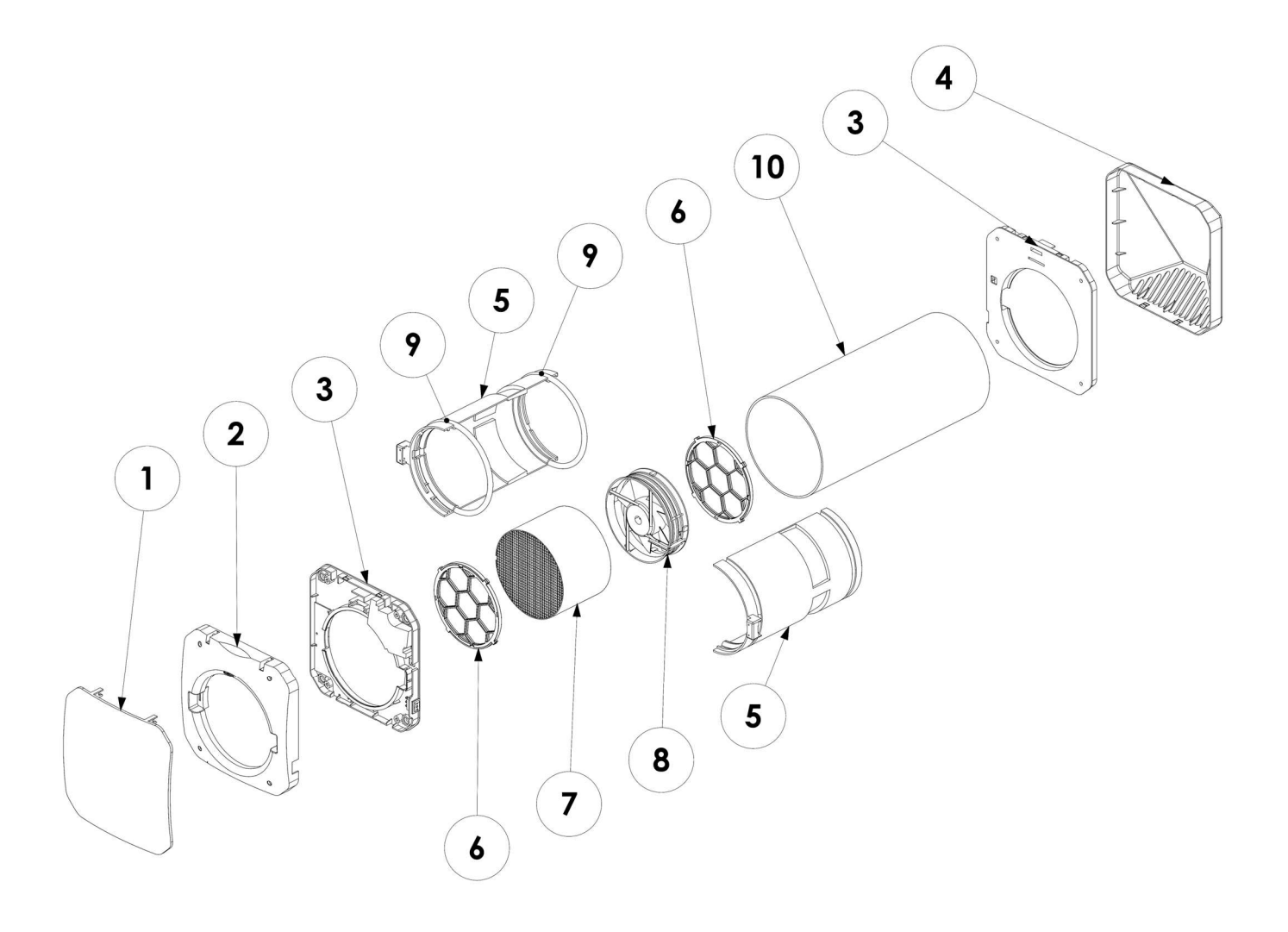

- 1. Frontdæksel
- 2. Indvendig del af dæksel
- 3. Vægbeslag
- 4. Udvendig afskærmning
- 5. Kapsel
- 6. G3-filter
- 7. Keramisk varmeveksler
- 8. 2-vejs ventilator
- 9. O-ringspakning
- 10. Filterskifte
- 11. Tjekliste
- 12. Udvendigt rør

DK 10.10.2022

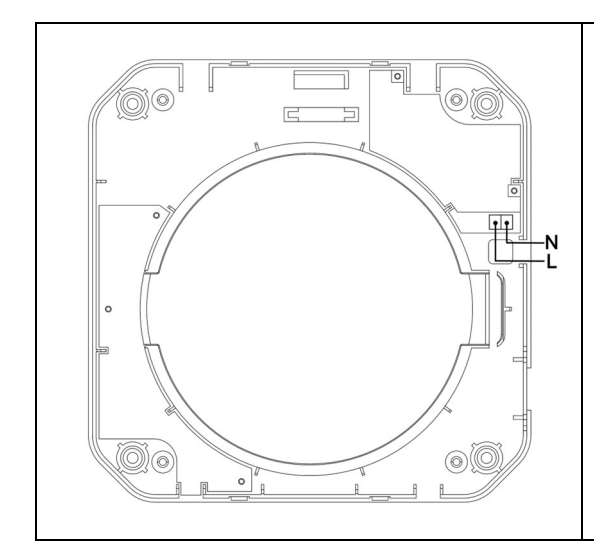

Med henblik på den elektriske tilslutning af enheden, tilsluttes L- og N-kablerne (AC 220V/50Hz) den terminal, der er vist på figuren på monteringsdelen til indervæggen. Elektriske kabelforbindelser kan skjules, ved at de føres ud af væggen og igennem kabelhullet i delen eller ved at åbne et hul på siden af den indvendige del af dækslet, som kablet kan føres igennem.

## Vægmontering

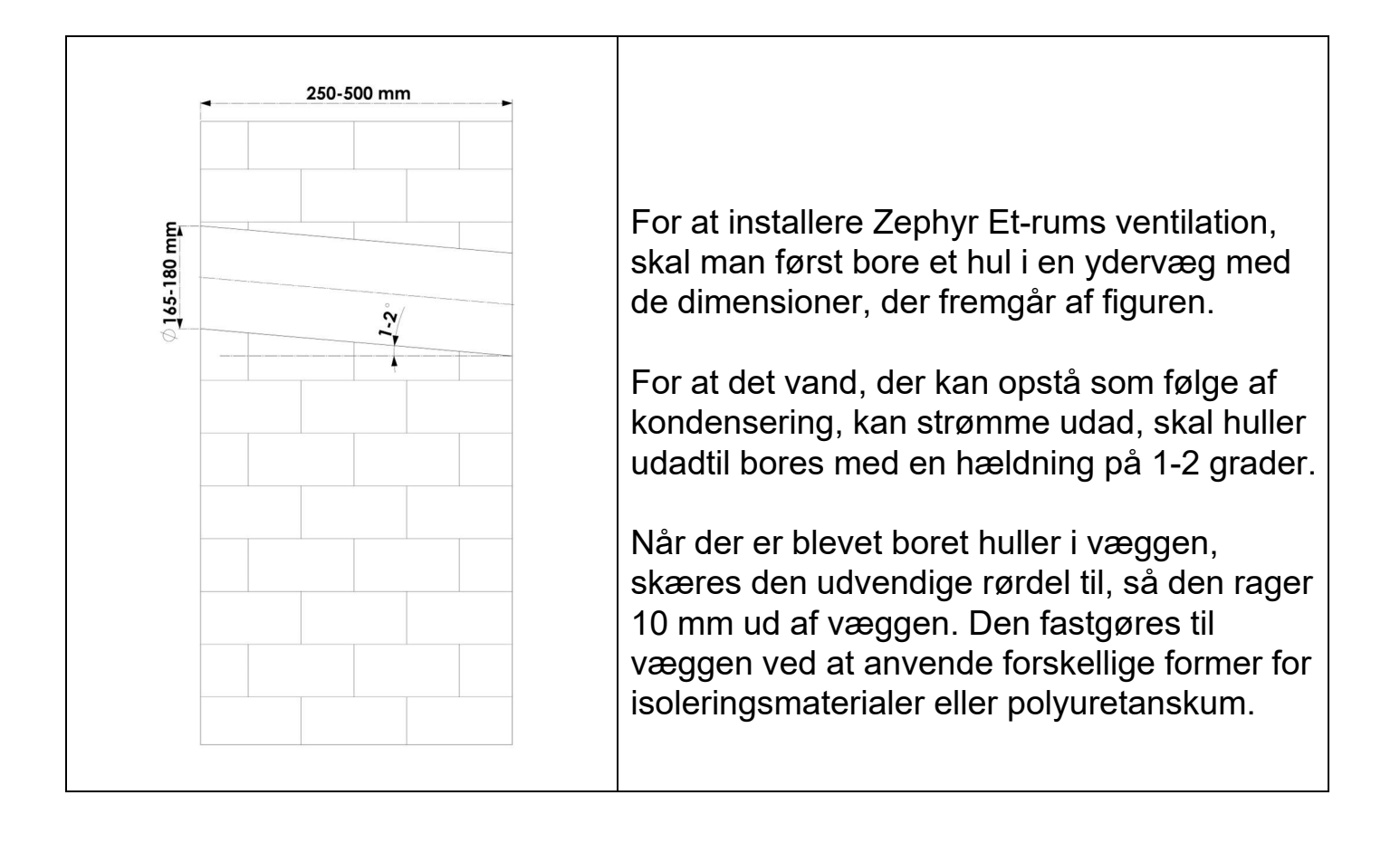

| <ol> <li>Tilslutningsstykket på indervæggen</li></ol> | <ol> <li>Den indvendige del af dækslet</li></ol>         |  |
|-------------------------------------------------------|----------------------------------------------------------|--|
| placeres på de 10 mm af pvc-røret, der                | monteres på vægtilslutningsstykket og                    |  |
| rager ud af væggen, og fastgøres til                  | fastgøres til delen ved at skrue de                      |  |
| væggen ved hjælp af dyvler.                           | angivne steder.                                          |  |
|                                                       |                                                          |  |
| 3. Kapseldelen rettes ind efter hullet i              | <ol> <li>Dækslet placeres ved at rette det ind</li></ol> |  |
| enheden og klikkes på plads med tappene               | efter den indvendige del af dækslet,                     |  |
| pegende til siden og tappen med                       | udfra hængslerne på inderdelen. Sørg                     |  |
| ventilatorsoklen pegende til venstre.                 | for, at begge hængsler er på plads.                      |  |

| <ol> <li>Tilslutningsstykket på ydervæggen</li></ol> | <ol> <li>Det udvendige gitter rettes ind og</li></ol> |
|------------------------------------------------------|-------------------------------------------------------|
| placeres, så det passer på de 10 mm af               | fastgøres, så det passer på konnektoren i             |
| pvc-røret, der rager ud af væggen, og                | ydervæggen. Sørg for, at tappene på                   |
| fastgøres til væggen ved hjælp af dyvler.            | delene sidder godt.                                   |

5

## Trådløs parring af flere enheder (blåt panel)

Zephyr-enheder kan fungere selvstændigt eller som en gruppe ved at tilslutte dem til hinanden trådløst. Ved at tilslutte enheder i mere end et rum eller i forskellige rum, kan du også styre andre tilsluttede enheder via en enkelt masterenhed. Der kan oprettes op til 15 forskellige adressegrupper.

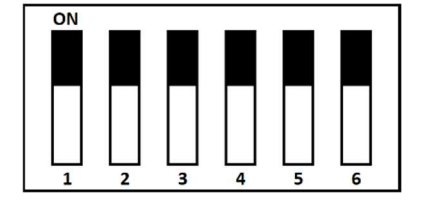

#### Tilstand for selvstændige enheder:

Din enhed vil arbejde selvstændigt uden at oprette forbindelse til en anden enhed.

Adressenøglerne 3-4-5-6 stilles på ON. Adressenøgle 1-2 er uden betydning.

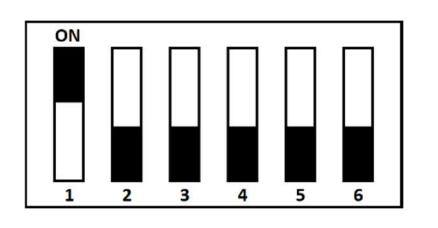

#### Tilstand for primær enhed:

Den skaber et trådløst netværk, som sekundære enheder med samme adresse kan oprette forbindelse til, og styrer de enheder, der er forbundet med den.

Nøgle # 1 stilles på ON. Den ønskede adresse indstilles med adressenøgle # 3-4-5-6.

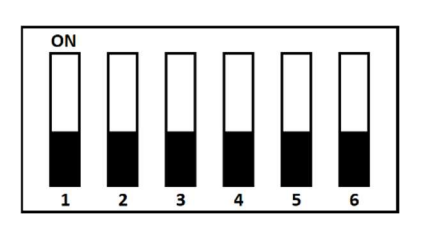

#### Sekundær enhed - omvendt tilstand:

Den fungerer omvendt i forhold til den primære enhed, ved at oprette forbindelse til den primære enhed med samme adresse (f.eks. den primære enhed blæser luft ud, mens den sekundære enhed gør det modsatte og tager luft ind).

Nøgle # 1 og # 2 stilles på OFF. Adressenøgle # 3-4-5-6 stilles, så de svarer til nøglerne til den primære enhed, der skal tilsluttes.

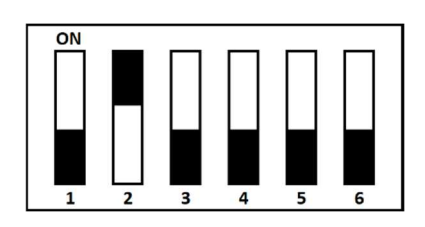

#### Sekundær enhed - parallel tilstand:

Den fungerer parallelt med den primære enhed ved at oprette forbindelse til den primære enhed med samme adresse (f.eks. den primære enhed blæser luft ud, den sekundære enhed gør det samme og blæser luft ud).

Nøgle # 1 stilles på OFF, og nøgle # 2 stilles på ON. Adressenøgle # 3-4-5-6 stilles, så de svarer til nøglerne til den primære enhed, der skal tilsluttes.

Blåt panel placeret i væg armatur delen

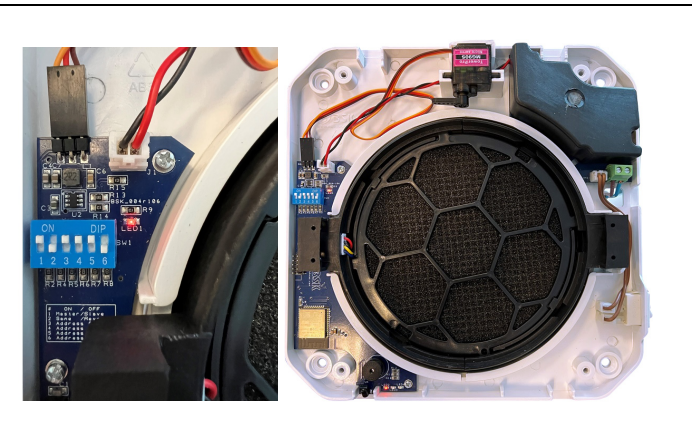

## Adresseliste

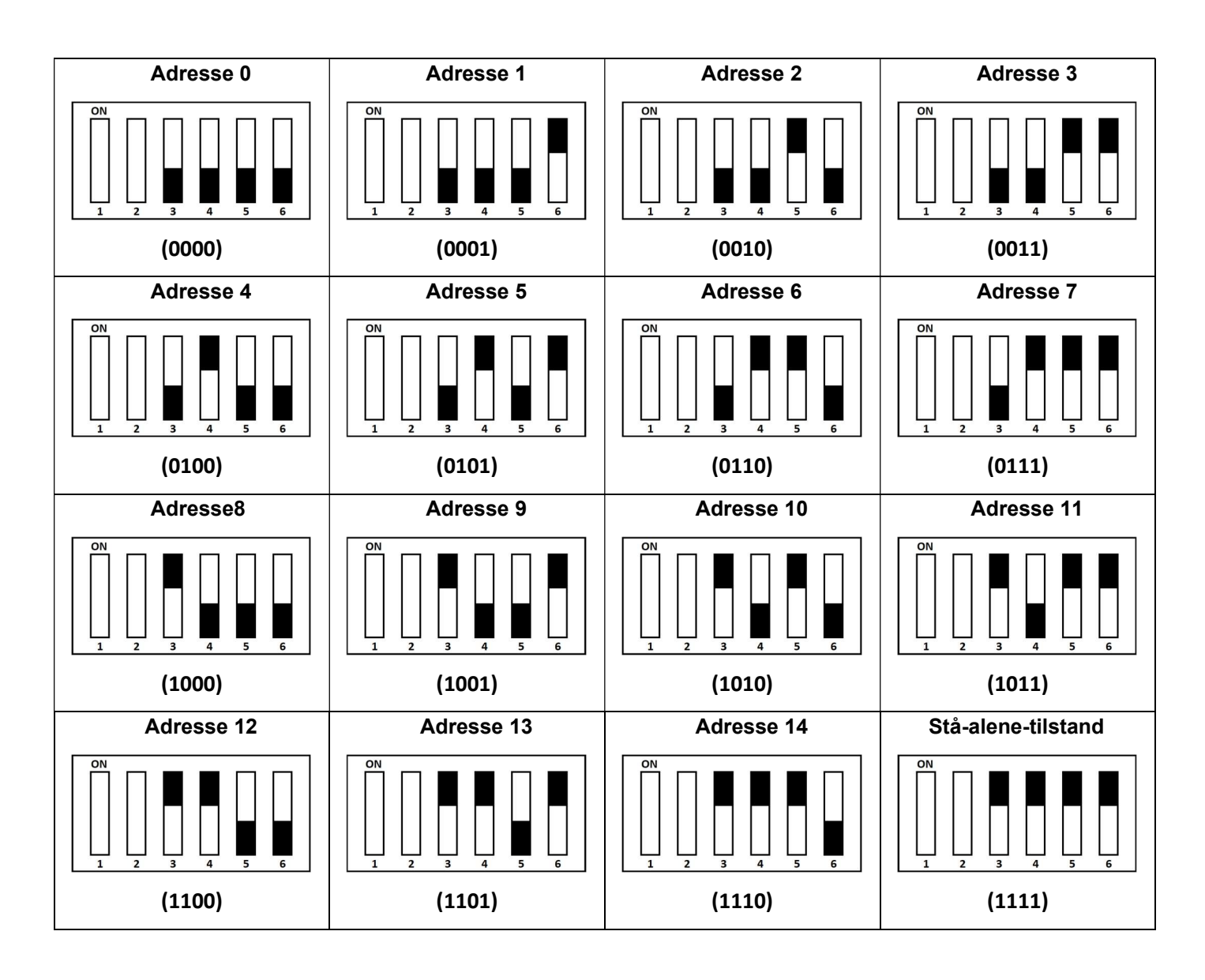

Blåt panel placeret i vægarmaturdelen

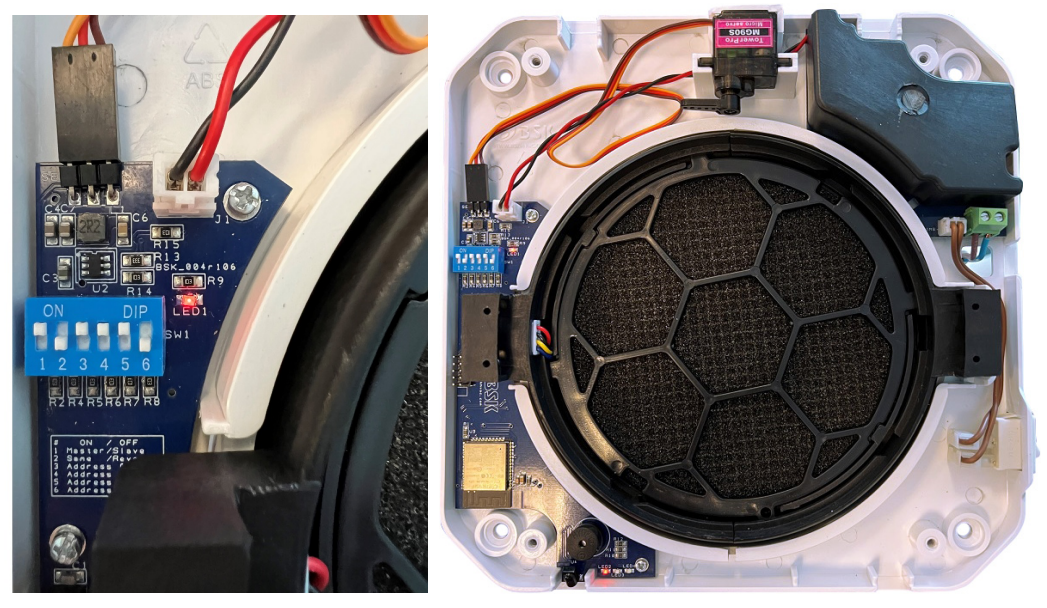

## IR-fjernbetjening

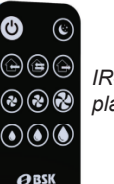

IR-fjernbetjening - fjern det lille stykke plastic ved batteriet inden brug!

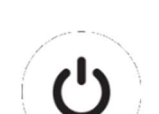

**On/Off knap:** 

Når der trykkes på knappen, mens enheden er i OFF-positionen, åbner frontdækslet, og ventilatoren begynder at køre. Når der trykkes på knappen, mens enheden er tændt, lukker frontdækslet, og ventilatoren stopper.

## Knapper til regulering af airflow/luftgennemstrømning

• Når der trykkes på knapperne til luftgennemstrømning, drejer enheden luftstrømmen i den relevante retning.

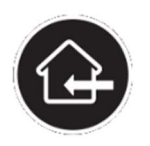

### Forsyningstilstand:

Enheden tilfører kontinuerligt luft udefra og ind i rummet i 30 minutter. Efter 30 minutter vender enheden tilbage til cyklustilstanden. Der er ingen varmegenvinding i denne tilstand.

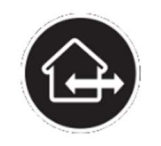

### Cyklustilstand:

Cyklustilstanden er enhedens standardmæssige driftsform. Enheden skifter retning på luftstrømmen for hver 70 sekunder mellem forsynings- og udsugningstilstand. Denne tilstand genvinder varmen via den keramiske varmeveksler inde i enheden.

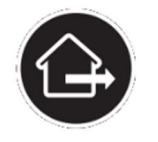

### Udsugningstilstand:

Enheden suger luft indefra og ud kontinuerligt i 30 minutter. Efter 30 minutter vender enheden tilbage til cyklustilstanden. Der er ingen varmegenvinding i denne tilstand.

## Ventilatorhastighedsknap

• Når der trykkes på ventilatorhastighedsknapperne, tilpasser ventilatoren hastigheden efter det relevante niveau.

| Ċ           | ~       | 8        | $\bigotimes$ |
|-------------|---------|----------|--------------|
| Nattilstand | Speed I | Speed II | Speed III    |
| 15m³/h      | 30m³/h  | 45m³/h   | 60m³/h       |

• Når der trykkes på nattilstandsknappen, skifter enheden ikke alene til den laveste ventilatorhastighed, men den lukker også frontdækslet yderligere i forhold til dets normale åbning for at reducere støjniveauerne endnu mere.

## Knapper til regulering af fugtniveau

• Når der trykkes på knapperne til regulering af fugtniveau, tilpasser enheden fugtværdien til det relevante niveau.

|        |         | 0        |
|--------|---------|----------|
| Step I | Step II | Step III |
| 40%    | 60%     | 80%      |

- Takket være fugtsensoren på enheden kontrollerer den hele tiden fugtniveauet i miljøet. Hvis fugtniveauet i miljøet ligger over det fastsatte niveau, skifter enheden til luk-tilstanden med henblik på bortledning af fugt. Når fugtniveauet i miljøet falder til under det angivne niveau, fortsætter enheden med at køre normalt.
- Et langvarigt tryk på niveau III-knappen slukker for den automatiske fugttilstand. Uanset fugtniveauet skifter enheden ikke til tilstanden for bortledning af fugt.

# Drift og vedligehold

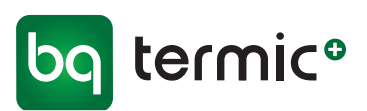

# Zephyr Et-rums ventilationsenhed **Filterskift**

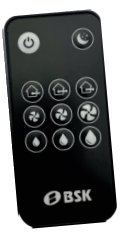

Foto 2

1. Sluk enheden - tryk på symbolet (tænd/sluk) på fjernbetjeningen og tryk efterfølgende på knappen 1/0 (on/off) nederst i højre side på fronten.

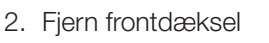

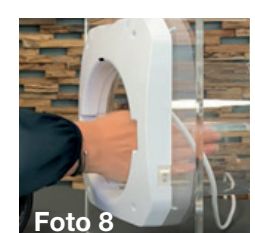

8. Tør røret indvendigt med en fugtig klud

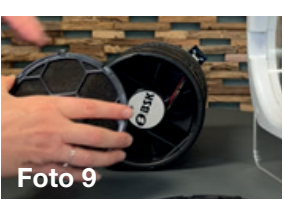

9. Sæt de rensede/nye filtre i igen, for og bag og drej dem på plads

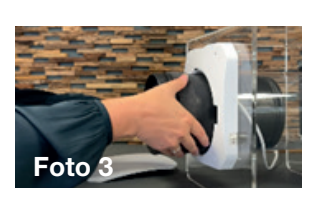

Foto 1

3. Tag efterfølgende kernen ud

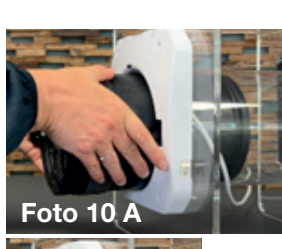

10. Placer kernen tilbage i røret (foto 10 A) sæt den helt på plads (foto 10 B)

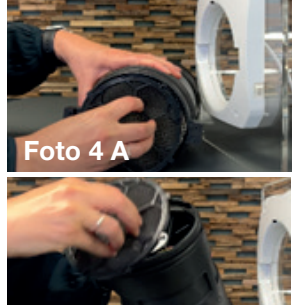

4. Fjern filteret for (foto 4 A) og bag (foto 4 B) på kernen ved at dreje kassetterne med filtrene.

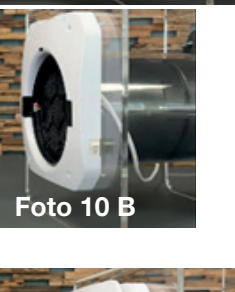

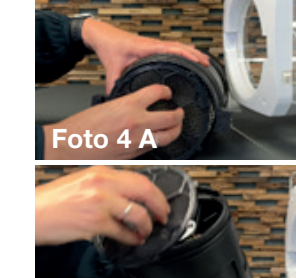

Foto 4 E

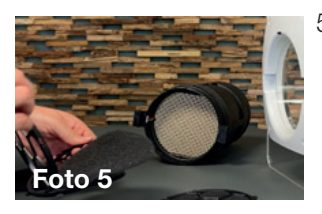

- 5. Tag filtrene ud af kassetterne. Filtrene renses halvårligt med støvsuger - og udskiftes årligt. Vi forhandler filtre med og uden kassette
- 6. Saml kassetterne igen med de rensede/nye filtre

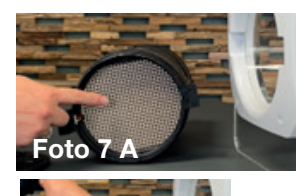

- 7. Rens gitter (foto 7 A) og faneblade (foto 7 B) med en støvsuger

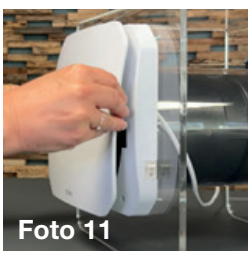

11. Sæt frontdækslet på igen

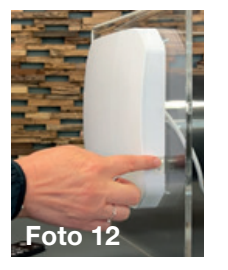

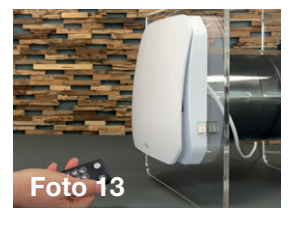

- 12. Tænd ventilationsenheden på knappen 1/0 (on/off) nederst i højre side på fronten. - tryk efterfølgende på fjernbetjeningen på symbolet (tænd/sluk)
- 13. Anlægget er nu klar til brug igen

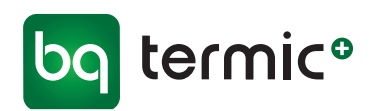

# Tjekliste

# Zephyr Til korrekt installation

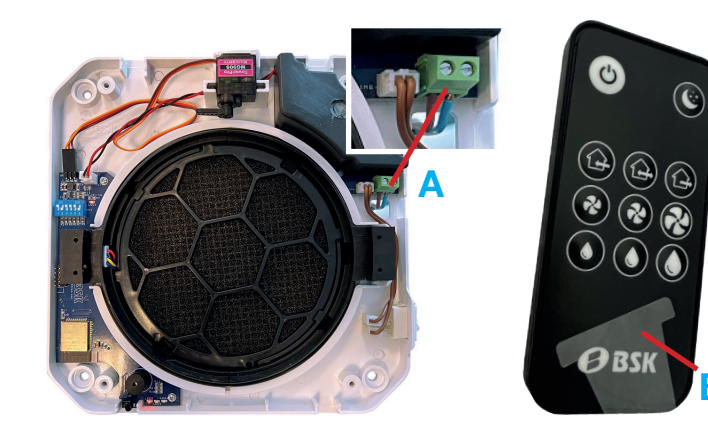

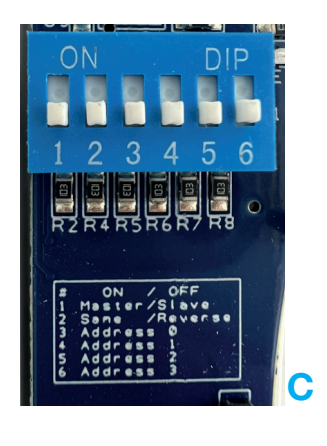

- 1 Er Zephyr monteret korrekt iht. brugermanual? - se brugermanual på **www.termicplus.dk**
- 2 Er der tilsluttet strøm til produktet? A (se side 3 i brugermanual) og er stikkontakten tændt?
- **3** Er der tændt for produktet på 1/0 *(on/off)* knappen nederst i højre side på fronten?
- 4 Er fjernbetjeningen pakket ud?
- 5 Er det lille stykke klare plastik fjernet fra fjernbetjeningen B og er der efterfølgende trykket på symbolet (*tænd/sluk*) på fjernbetjeningen?
- 6 Er enheden kodet som fabriksindstilling i det blå panel? C (se side 6 og 7 i brugermanual)
- 7 Prøv at pege med fjernbetjeningen på nederste venstre hjørne på fronten af Zephyr, og tryk f.eks. på symbol *(trin 2)* for at aktivere Zephyr.

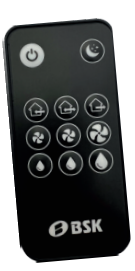

Hvis alle ovenstående punkter er overholdt og produktet stadig ikke virker, kontakt da venligst **kundeservice på tlf. 65 99 49 95** 

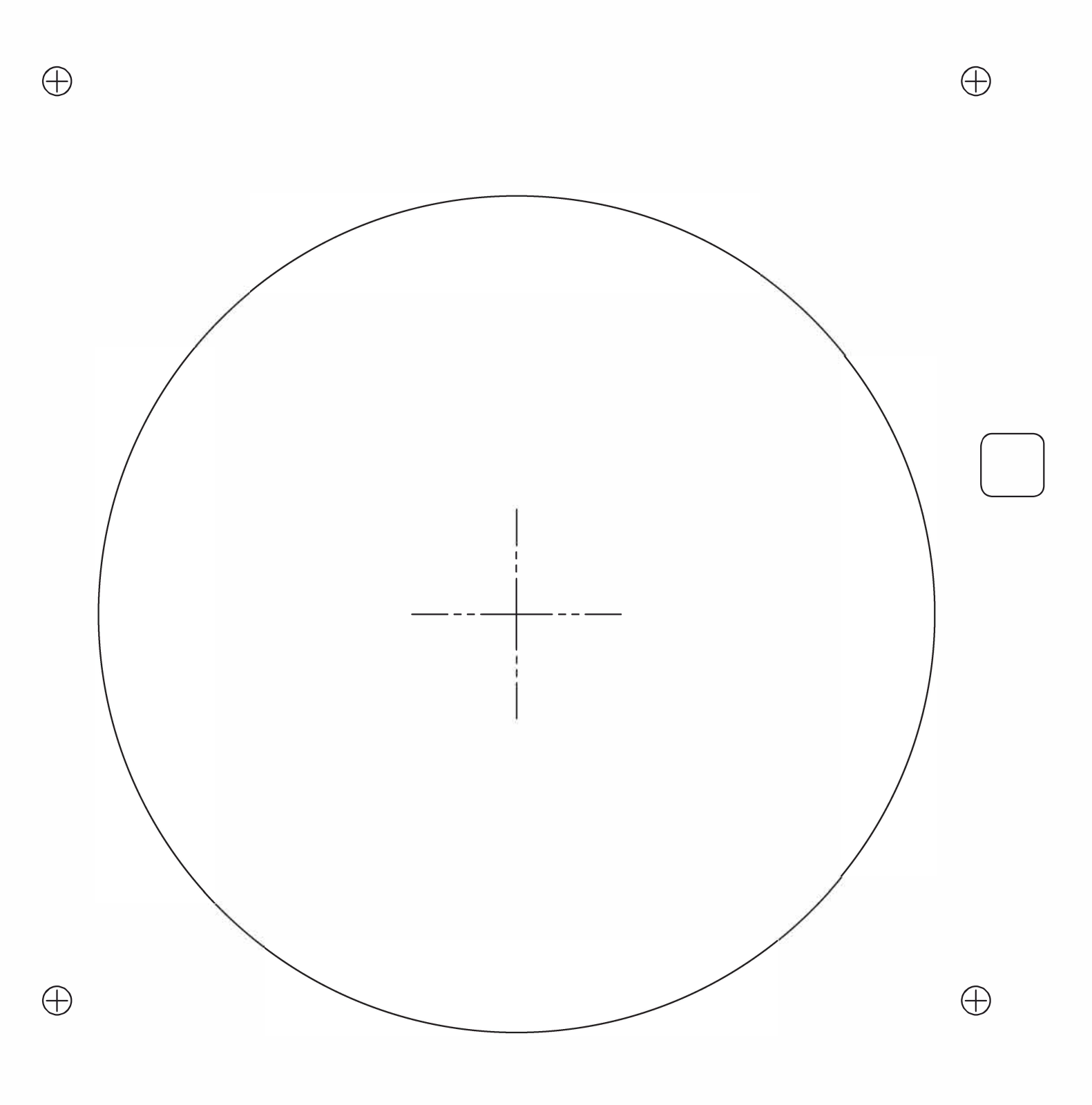